# 菜の花ライブラリー操作方法案内

本書は「菜の花ライブラリー」のご利用にあたっての操作方法をまとめたものです。

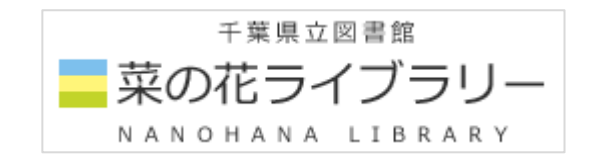

# 1. 菜の花ライブラリー基本事項

# 1.1. 菜の花ライブラリーで行えること

「菜の花ライブラリー」では、データベース上に登録されている様々なカテゴリのデータを検索、閲覧できます。

### ◆ データを検索する

- キーワード検索
  全データをフリーワードで検索できます。
- 詳細検索 カテゴリ別にデータをタイトル/年代等で絞り込んで検索できます。
- 調べたい言葉・語句などがある場合はキーワード検索を利用すると便利です。
- 書名や資料番号などが分っている場合は、詳細検索を利用すると便利です。
- ◆ データ情報を閲覧する
  - 詳細情報を見る

登録されているデータのメタデータや画像、PDF ファイルを見ることができます。

画像データを参照する 画像データを拡大/縮小して参照できます。

# 1.2. 推奨環境

## 1.2.1. 推奨ブラウザ

- Internet Explorer 11
- Google Chrome(バージョン 61 時点で動作確認済み)
- Mozilla Firefox(バージョン 54 時点で動作確認済み)
- Safari 10
- ご使用のパソコン/ブラウザ環境によっては、画像ビューアでの拡大・縮小・回転が正常に表示できない場合があります。

FireFox ブラウザではバージョンによりイメージビューアが正常に表示されない場合があります。

# 2. データを検索する

デジタルアーカイブのデータを閲覧するための方法として「キーワード検索」「詳細検索」の2通りの検索方法が あります。

# 2.1. キーワードから探す

# 2.1.1. キーワードを入力する

「キーワード検索はこちら」のタブをクリックするとキーワード検索画面が表示されます。

|         | キーワード検索はこちら | 詳細検索はこちら |  |
|---------|-------------|----------|--|
| キーワード検索 |             |          |  |
| キーワード   |             |          |  |
|         | 検索          | 入力クリア    |  |
|         |             |          |  |

◆ キーワード検索

検索条件に指定するキーワードを入力します。 スペースで複数のキーワードを入力し、それら全ての語句を含む検索結果を抽出することもできます。 「明治 地図」と入力すると、「明治」と「地図」を両方含むデータが検索結果として表示されます。

キーワード検索は、調べたい言葉・語句から検索するときに適しています。
 資料番号や請求記号など数字やアルファベットだけの文字種の場合、複数のデータがヒットしたり、または1件もヒットしないことがあります。その場合は詳細検索機能で行うとデータが検出される場合があります。

## 「詳細検索はこちら」のタブをクリックすると、詳細検索画面に遷移します。

|        | キーワード検索はこちら詳細検索はこちら |
|--------|---------------------|
|        |                     |
| 詳細検索   |                     |
| カテゴリ   | 千葉県歴史関係雑誌記事索引 🗸     |
| 記事・論文名 | AND V を含む V         |
| 執筆者    |                     |
| 雑誌名    |                     |
| 発行年月   | 西暦                  |
|        | 和暦~~                |
| 編集・発行者 | AND V を含む V         |
| 請求記号   | AND V を含む V         |
| キーワード  | AND V を含む V         |
| 地域     | AND V を含む V         |
|        | 検索シスカクリア            |

# 2.2.1. 詳細な検索条件を入力する

詳細検索画面では、データの各項目に対して検索条件を指定できます。

● 詳細検索の対象となる項目は、カテゴリ毎に異なります。

### ◆ 「検索」ボタン

検索条件を入力し「検索」をクリックすると、検索結果一覧画面へ遷移します。

カテゴリ内すべてのデータを閲覧したい、検索値が思いつかない場合は、検索条件を未入力のままクリック してください。

◆ 「入力クリア」ボタン

入力されている検索ワードをクリアします。

# 2.2.1.1. 対象となるカテゴリを変更する

| 詳細検索   |                                    |                 |
|--------|------------------------------------|-----------------|
| カテゴリ   | 千葉県歴史関係雑誌記事索引                      |                 |
| 記事・論文名 | 千葉県関係新聞・雑誌記事索引<br>十二郡誌人名索引         | AND V を含む V     |
| 執筆者    | 東総地域人名索引                           | AND V を含む V     |
| 雑誌名    | 長生郡市人名索引                           | AND 🗸 を含む 🗸     |
| 発行年月   | + 葉県 テジタル アーカイフ<br>調べ方案内(パスファインダー) | 」<br>力補助 ~ 年月 日 |

対象とするカテゴリをプルダウンで指定します。カテゴリを指定すると、詳細検索の項目もカテゴリに合わせて変更されます。

# 2.2.2.1. 各検索項目にキーワードを入力して検索する

テキスト入力の検索条件では、該当の項目に対してキーワードを入力して検索することができます。

| 書名 | AND V を含む | $\checkmark$ |
|----|-----------|--------------|
|    |           |              |

◆ キーワードはスペース区切りで複数指定することができます。

■ 「AND 検索」

指定したキーワードすべてを含む検索を行います。

例:「下総 絵図」と入力し「AND」を指定すると、「下総」と「絵図」を含むデータが検索結果として表示 されます。

|    | [     |             |
|----|-------|-------------|
| 書名 | 下総 絵図 | AND 🗸 を含む 🖌 |

■ 「OR 検索」

指定したキーワードいずれかを含む検索を行います。

例:「地図 絵図」と入力し「OR」を指定すると、「地図」または「絵図」を含むデータが検索結果として表示されます。

|    | ,,    |            |
|----|-------|------------|
| 書名 | 地図 絵図 | OR 🗸 を含む 🗸 |

- ◆ キーワードの一致条件を指定することができます。
  - 「を含む」

入力されたキーワードを含む部分一致検索を行います。

例:キーワードを「絵図」、一致条件を「を含む」と入力すると、「〇〇絵図〇〇」といったデータを検索 します。

| 書名 | 絵図 | AND V を含む V |
|----|----|-------------|
|    |    |             |

■ 「で始まる」

入力されたキーワードから始まる前方一致検索を行います。

例:キーワードを「絵図」、一致条件を「で始まる」と入力すると、「絵図〇〇」といったデータを検索しま す。

| 書名 | 絵図 | AND 🗸 で始まる 🗸 |
|----|----|--------------|
|----|----|--------------|

### ■ 「で終わる」

入力されたキーワードで終わる後方一致検索を行います。

例:キーワードを「絵図」、一致条件を「で終わる」と入力すると、「〇〇絵図」といったデータを検索しま す。

| 書名<br>絵図<br>AND V<br>で終わる V |
|-----------------------------|
|-----------------------------|

#### ■ 「と同じ」

入力されたキーワードの完全一致検索を行います。

#### キーワードを「絵図」、一致条件を「と同じ」と入力すると、「絵図」と完全一致したデータを検索します。

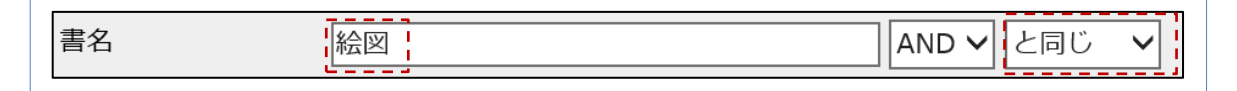

# 2.2.2.2. 年代入力で検索条件を指定する

年代入力の「入力補助」をクリックすると、和暦の時代・歴号から検索条件を指定することができます。

「時代」のメニューにある時代名をクリックすると、その時代の「暦号」が表示されます。また「暦号」のメニューに あるその時代の暦号をクリックすると「年」のメニューに年が表示されます。和暦を選択すると、自動的に西暦の 入力が行われます。

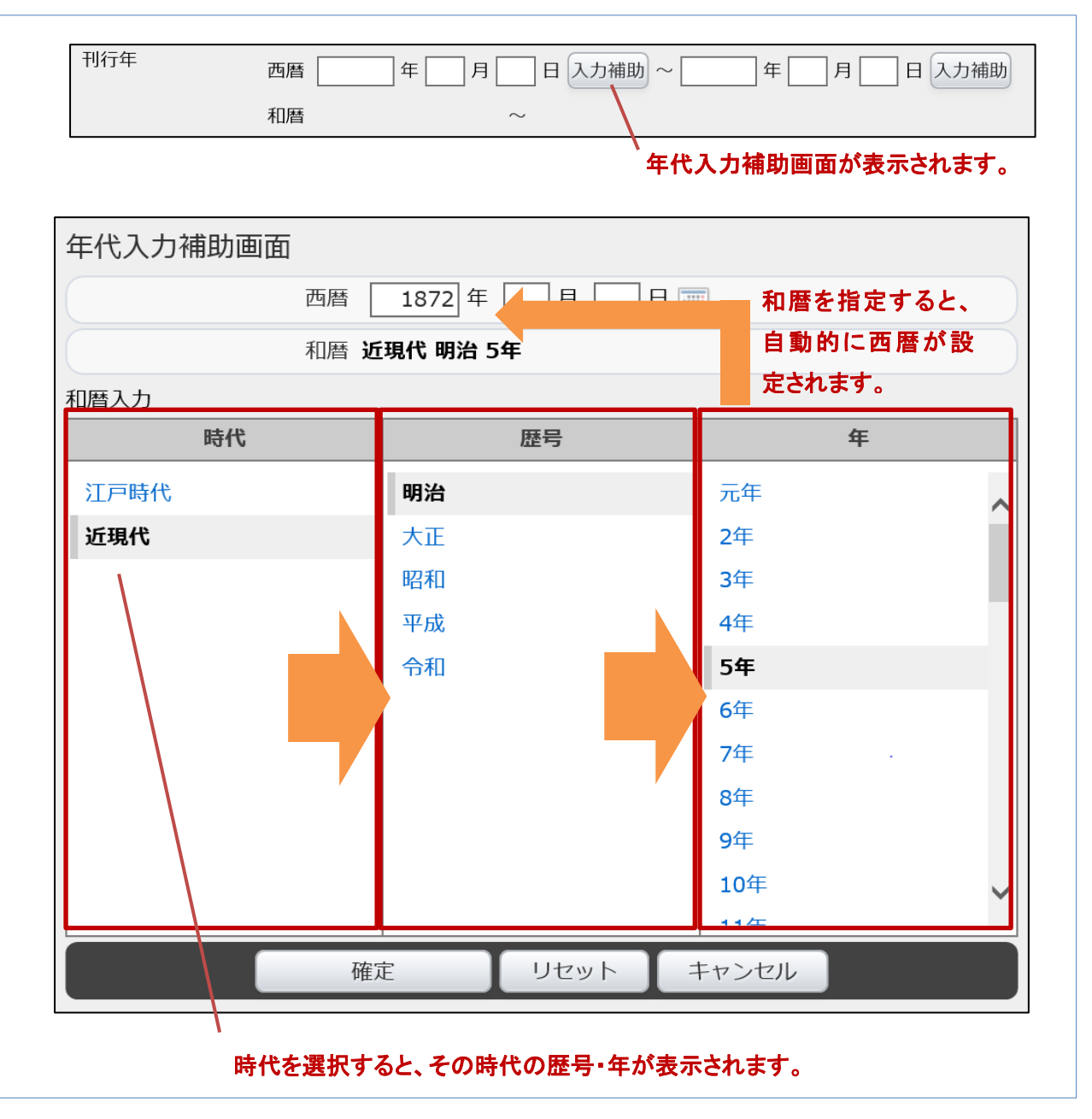

年代入力の指定方法は、「~以降」、「~以前」、「~から~まで」の3通り指定可能です。

■ 「~以降」

例:1929年以降のデータを検索する。

| 刊行年 | 西暦 1929 年 月 日入力補助 ~ 年 月 日入力補助 |
|-----|-------------------------------|
|     | 和暦 昭和 4年 ~                    |
|     |                               |

#### ■ 「~以前」

例:1984 年以前のデータを検索する。

| 刊行年 | 西暦 | 年 月 日 入力補助 ~ 1984 年 月 日 入力補助 |
|-----|----|------------------------------|
|     | 和暦 | ~ 昭和 59年                     |

「~から~まで」

例:1929年から1984年までのデータを検索する。

| 刊行年 | 西暦 1929 年 月 | 日 入力補助 ~ 1984 年 月 日 入力補助 |
|-----|-------------|--------------------------|
|     | 和暦 昭和 4年    | ~ 昭和 59年                 |

年代入力補助画面を使用せず、直接検索フォームに数値を入力しても問題ありません。

# 2.2.2.3. 項目間の検索条件

詳細検索で、複数の項目に条件を指定した場合は、「AND 検索」になります。

例:「書名」に「書簡」というキーワードを持ち、かつ「著者」に「伊藤 左千夫」というキーワードを持つデータを検索する。

| 書名 | 書簡     | AND 🗸 を含む 🗸 |
|----|--------|-------------|
| 著者 | 伊藤 左千夫 | AND 🗸 を含む 🗸 |

データの検索結果が1件以上ヒットした場合、検索一覧画面が表示されます。

| Q 検索結果の絞込      | 検索結果         | 表示形式の切替                                                                            |
|----------------|--------------|------------------------------------------------------------------------------------|
| 🍃 作者           | 表示形式         | 一覧形式                                                                               |
| ▋一勇斎 国芳/画 (9件) | _            |                                                                                    |
| ■豊国(三世)/画 (5件) | カテゴリ         | 千葉県テジタルアーカイブ                                                                       |
| ■楊堂玉英/画 (4件)   | サブカテゴリ       | 錦絵                                                                                 |
| 🗁 出版者          | データ件数 : 26 件 | ページ: <b>1</b> 2 次へ »                                                               |
| ■〔長谷川静退〕 (3件)  | /            | 表示順 タイトル:昇順 🗸                                                                      |
| ▋井筒屋 (3件)      |              | きられ与三 絹うり越後新介 横ぐしおとみ 〔1〕                                                           |
| ページ遷移が行えます     | <b>t</b>     | 作者: 豊国(三世)/画<br>出版者: 井筒屋<br>刊行年: 万延元年(1860)<br>請求記号: C721                          |
|                |              | きられ与三 絹うり越後新介 横ぐしおとみ 〔2〕<br>作者:豊国(三世)/画<br>出版者:井筒屋<br>刊行年:万延元年(1860)<br>請求記号: C721 |

検索結果から任意のデータを選択することで対象データの詳細情報を確認できます。

検索結果一覧が多い場合は、複数のページわけで表示されます。ページ番号をクリックする事で表示するページを切り替えることができます。

また、以下の条件で一覧の表示順を変更することも可能です。

- タイトル(昇順/降順)
- 作者(昇順/降順)
- 刊行年(昇順/降順)
- 請求記号(昇順/降順)
- 出版者(昇順/降順)

# 2.4. キーワードによる再検索を行う

キーワード検索の検索結果からキーワード検索を行うことができます。検索結果を更に絞り込みたい場合などに 行います。

キーワード入力ボックスに、検索ワードを入力し「再検索」ボタンをクリックします。

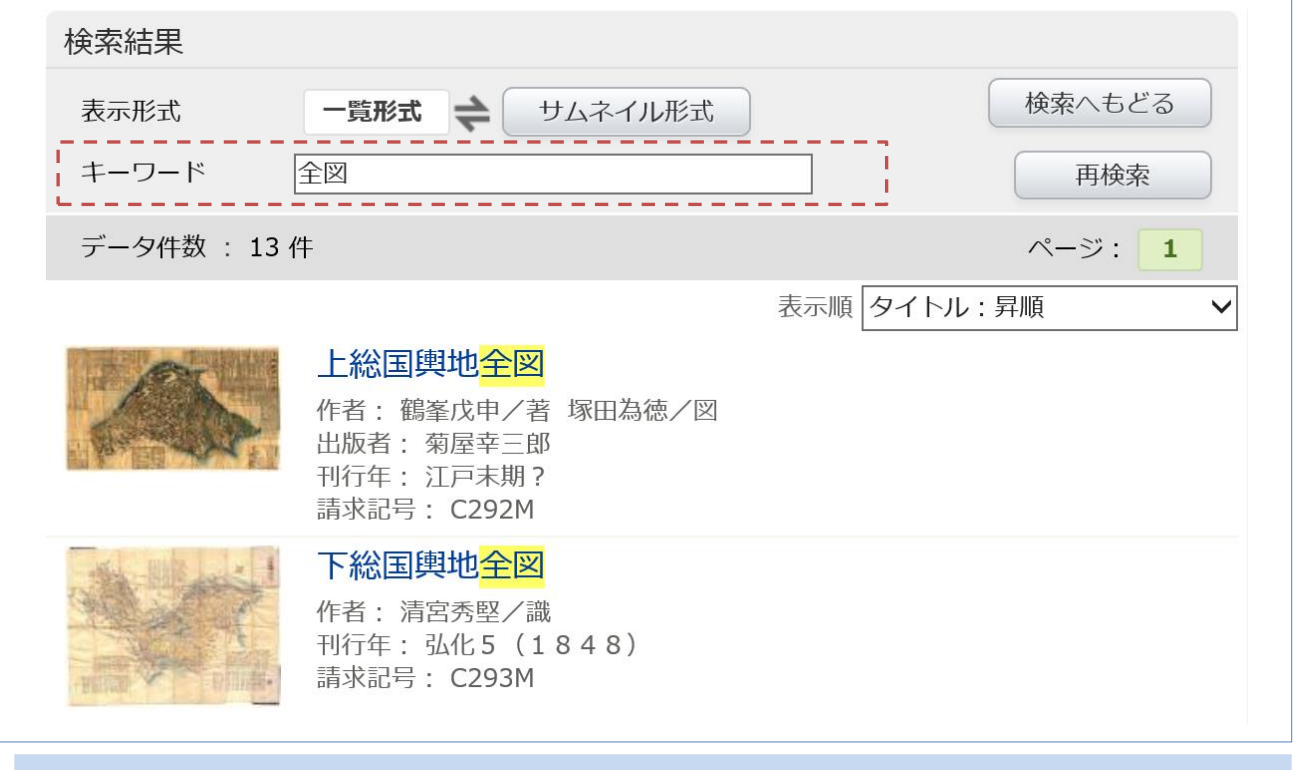

キーワード検索を行った場合のみ再検索が行えます。詳細検索を行った場合は「検索へもどる」をクリックし、再度検索を行ってください。

# 2.5. サムネイル形式の検索結果一覧を見る

検索結果をサムネイル形式で表示することができます。画像データを一覧上でたくさん見たい場合などに表示を 切り替えます。

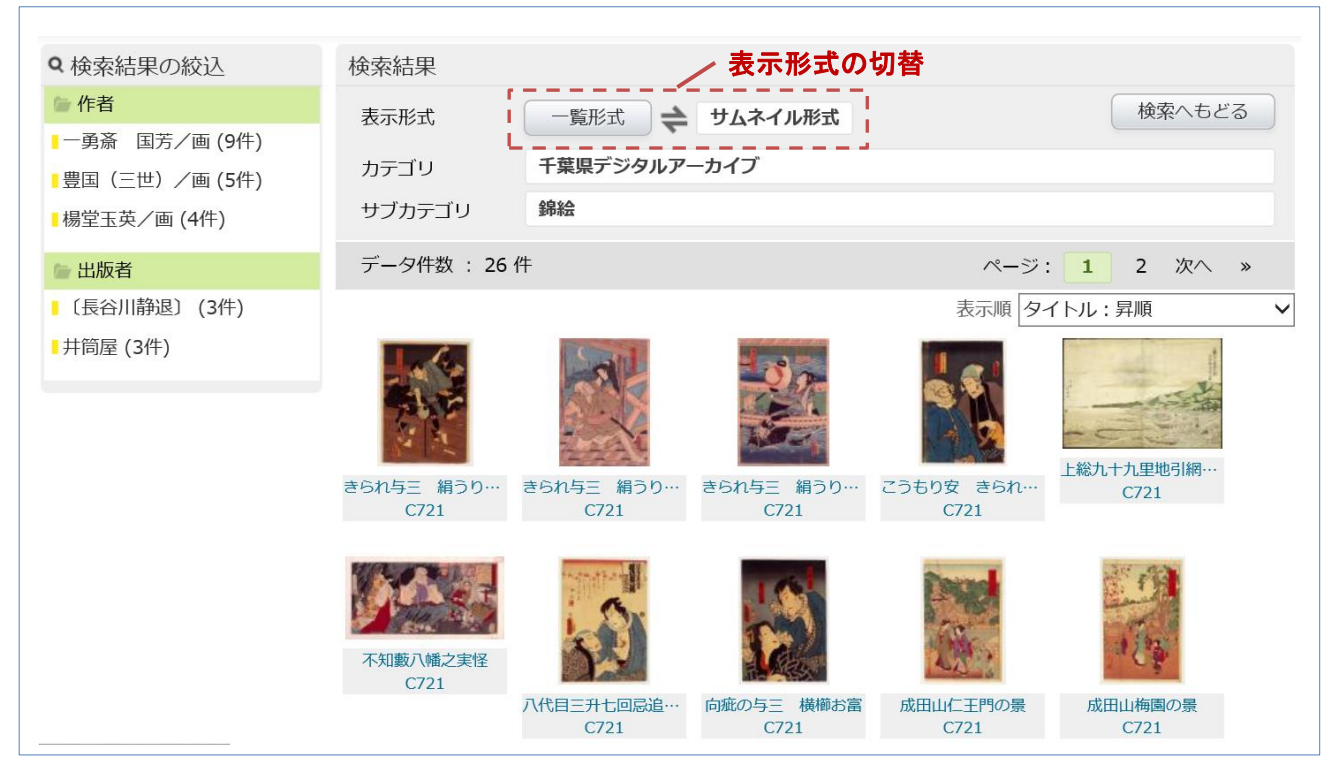

表示形式の「一覧形式」をクリックすると、もう一度一覧形式の検索結果画面に戻ります。 一覧形式同様、検索数が多い場合のページ遷移、表示順の変更を行うことも可能です。

# 2.6. 検索結果一覧の絞込みを行う

検索結果一覧から、特定の項目でさらに絞り込んだ検索結果を参照することができます。 画面左の「検索結果の絞込」に、「カテゴリ」や「分類」など、さらに条件を絞り込んだ場合の件数が表示されてい る場合、該当のリンクをクリックすると絞込み一覧が表示されます。

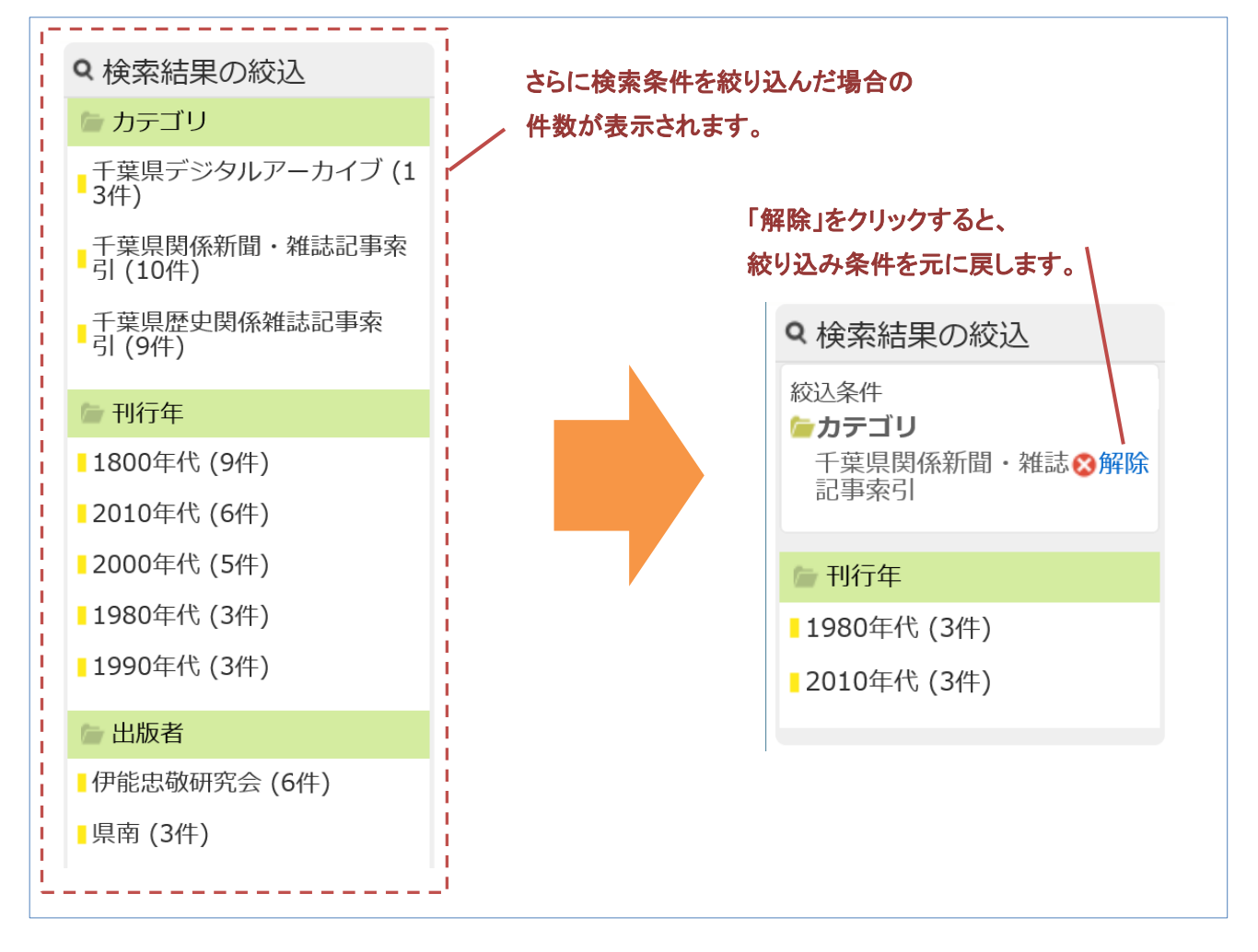

# 3. データの詳細情報を見る

# 3.1. データの詳細情報を見る

| カテゴリ                          | /千葉県デジタルアーカイブ                                                                | <b>西</b> .倦                                                                                                    |
|-------------------------------|------------------------------------------------------------------------------|----------------------------------------------------------------------------------------------------|
| サブカテゴリ                        | 錦絵                                                                           | <b>凹</b> 1秋                                                                                                    |
| 書名                            | 銚子ロ大漁満祝ひの図<br>ちょうしぐちたいりょうまいわいのず                                              | 二、二、二、二、二、二、二、二、二、二、二、二、二、二、二、二、二、二、二、                                                                                                    |
| 著者                            | 橋本貞秀(玉蘭斎貞秀)/画                                                                |                                                                                                    |
| 刊行年                           | 弘化4年(1847) ~ 嘉永5年(1852)                                                      | and the second second s |
| 形態                            | 版画 3 枚続<br>2 6 × 3 6 c m                                                     |                                                                                                    |
| 資料番号                          | 9200393287                                                                   |                                                                                                    |
| 請求記号                          | C721                                                                         |                                                                                                    |
| ジャンル                          | 絵画                                                                           |                                                                                                    |
| 書誌事項                          | 貞秀は幕末の絵師の重鎮で、特に風景画は、ほとんど<br>日本国中におよぶ広い地域を歩き、各地で三枚続、六<br>枚続などで独特の風景鳥瞰図を描いている。 |                                                                                                    |
| タイトルコード                       | 1000100328373                                                                | 画像を見る  Q 高精細  ①                                                                                                    |
| のURL                          |                                                                              |                                                                                                    |
| o://e-library.gpri<br>3600022 | ime.jp/lib_pref_chiba/da/detail?tilcod=0000000014-                           |                                                                                                    |

検索結果などから対象データを選択することで、データの詳細情報が確認できます。

# ◆ 「検索結果へもどる」ボタン

クリックすると、検索結果一覧へ遷移します。

### ◆ 「検索へもどる」ボタン

クリックすると、検索画面へ遷移します。

◆ 「Web-OPAC で閲覧」ボタン

千葉県デジタルアーカイブ資料では、クリックすると所蔵検索結果の書誌詳細画面に遷移します。

# ◆ 「前の資料へ」「次の資料へ」ボタン

「前の資料へ」「次の資料へ」をクリックする事で、検索結果一覧上の前後のデータを参照することができます。

3.2. 画像データを参照する

# 3.2.1. サムネイル画像を切り替える

画像がデータに複数登録されている場合は、サムネイルを移動させ簡易表示画像を切り替えることができます。

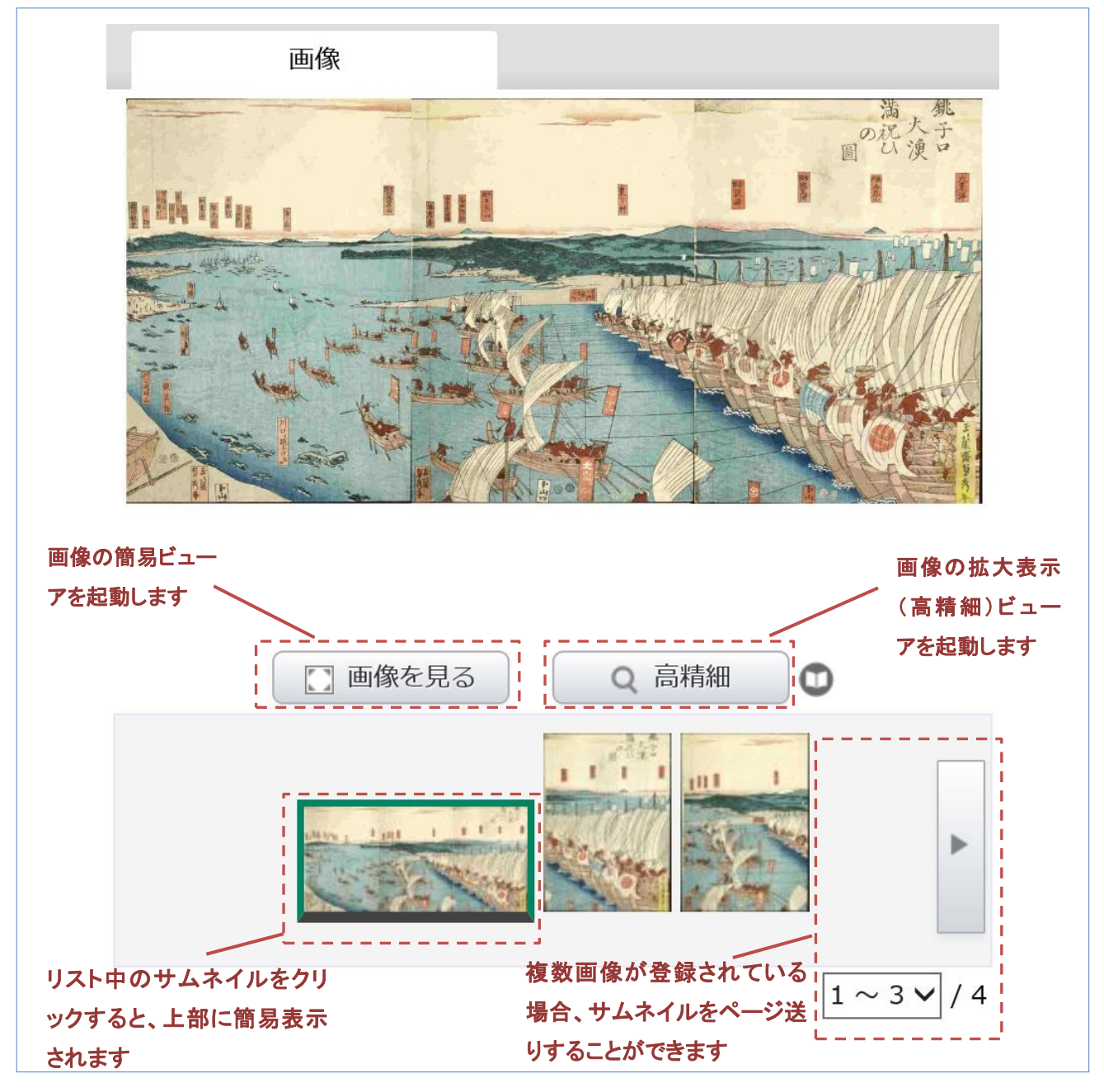

「画像を見る」をクリックすると、ブラウザサイズで最適化された画像が表示されます。

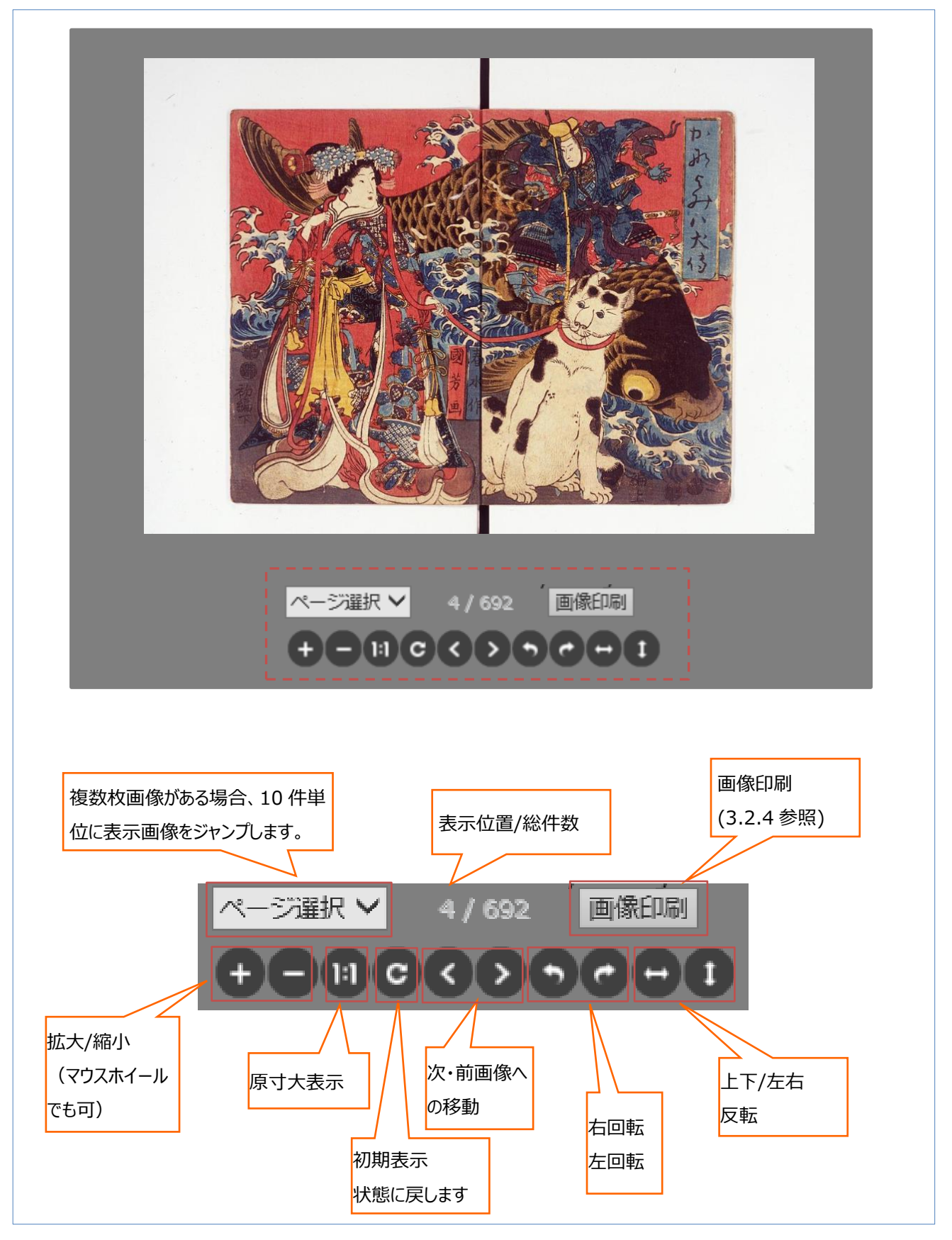

「高精細」ボタンをクリックすると、高精細ビューアが表示されます。

簡易ビューアよりもサイズの大きい画像が表示され、画像の細部を確認する事ができます。

基本的な画像表示/操作方法は簡易ビューアと同じですが、拡大表示の画像をダウンロードすることができま す。

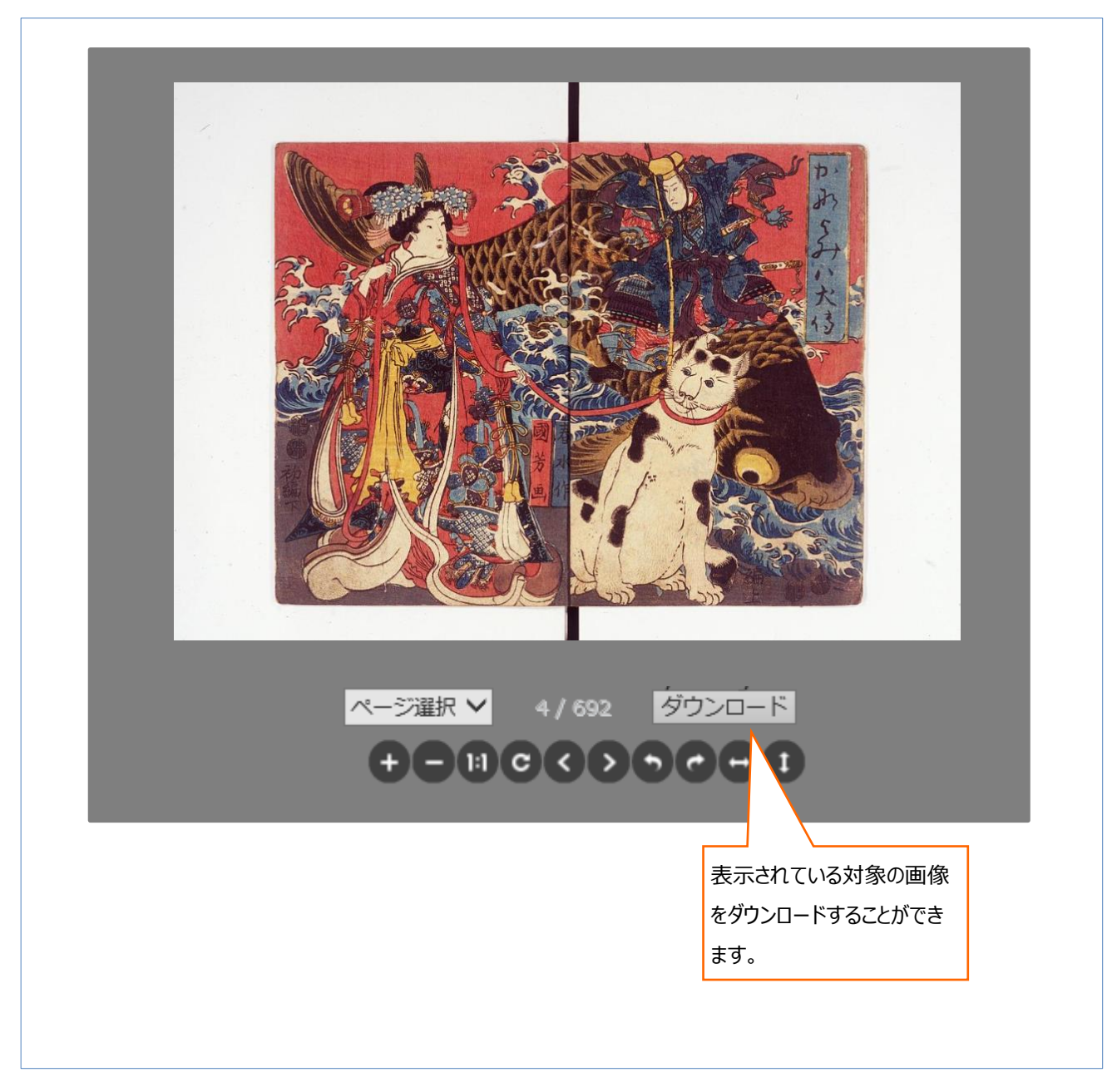

## 簡易表示ビューアで「画像印刷」ボタンをクリックすると、画像を印刷することができます。

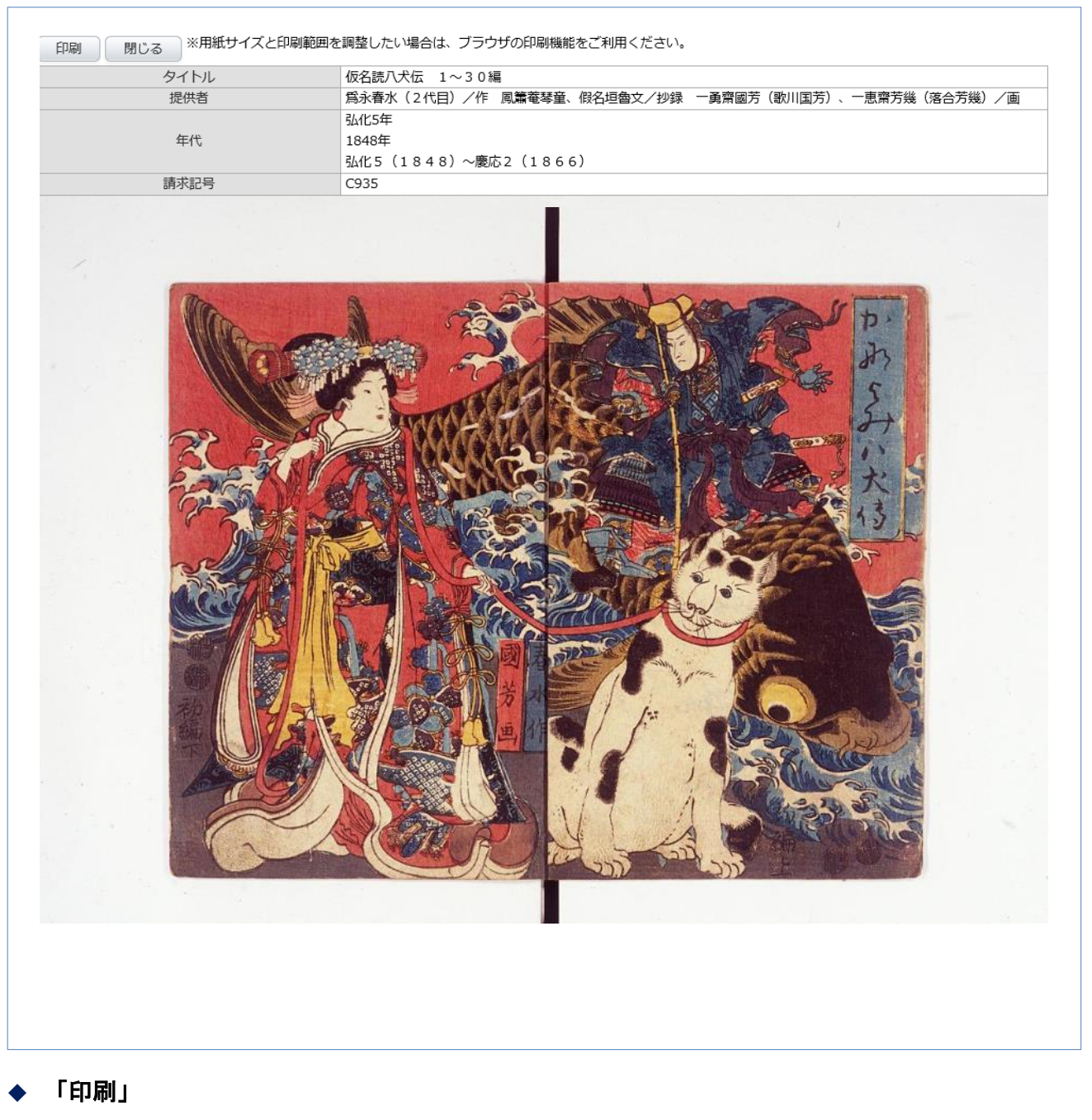

ブラウザの印刷ダイアログが表示されます。

### ◆ 「閉じる」ボタン

印刷画面を閉じて、ビューアに戻ります。

印刷前にブラウザの印刷機能等を利用し、印刷範囲を調整することをおすすめします。

画像データの中には、目次情報がついているデータもあります。

目次情報があるデータは、詳細情報表示に「目次を表示」というリンクが表示されています。

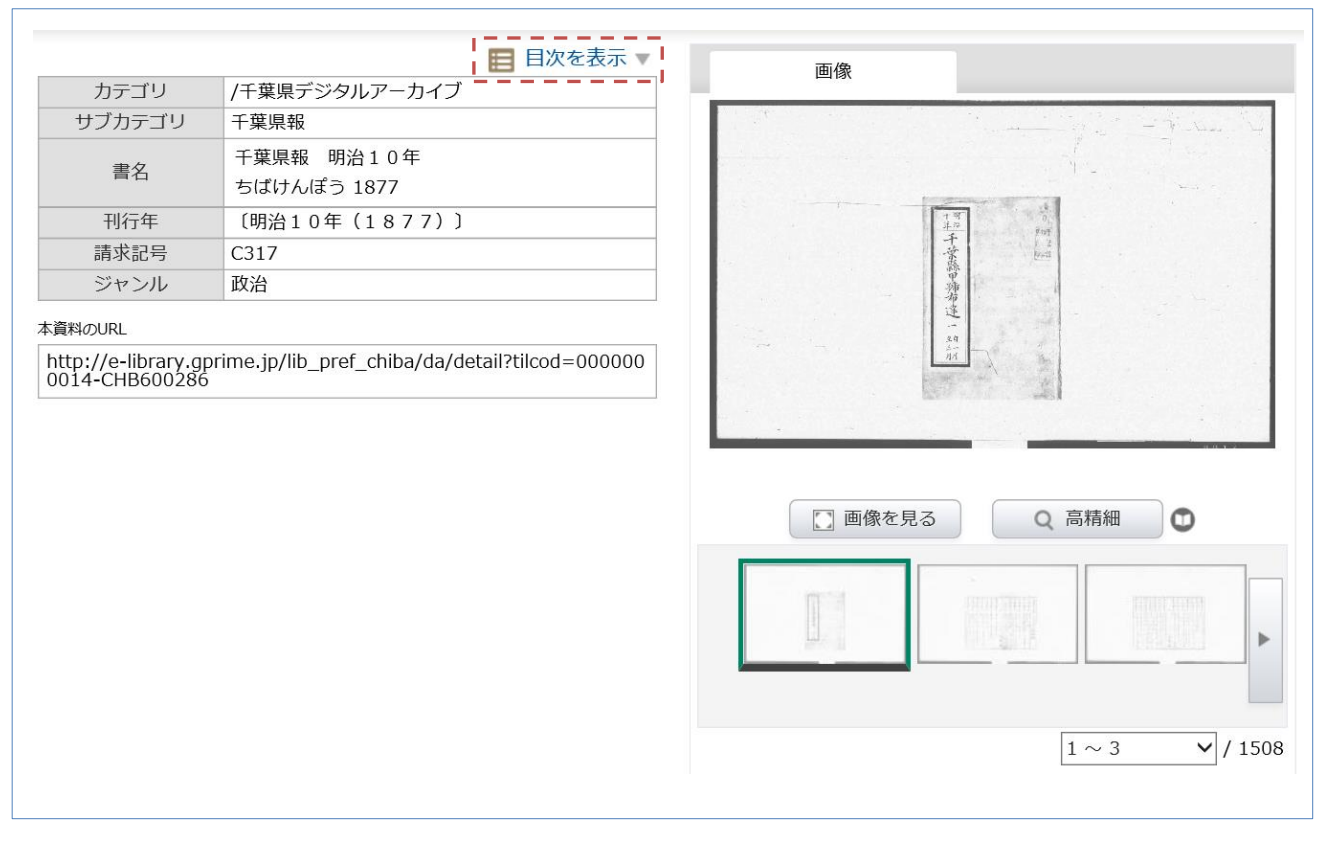

# ◆ 「目次を表示」

画面の表示を目次一覧に切り替えます。(次項参照)

目次を表示すると、登録されている画像の目次一覧が表示されます。

目次上のリンクをクリックすると、その目次がハイライト表示され、簡易表示されている画像もその目次に該当す る画像に切り替わります。

また、サムネイルー覧も表示されている画像も同時に切り替わり、指定画像がハイライトされます。

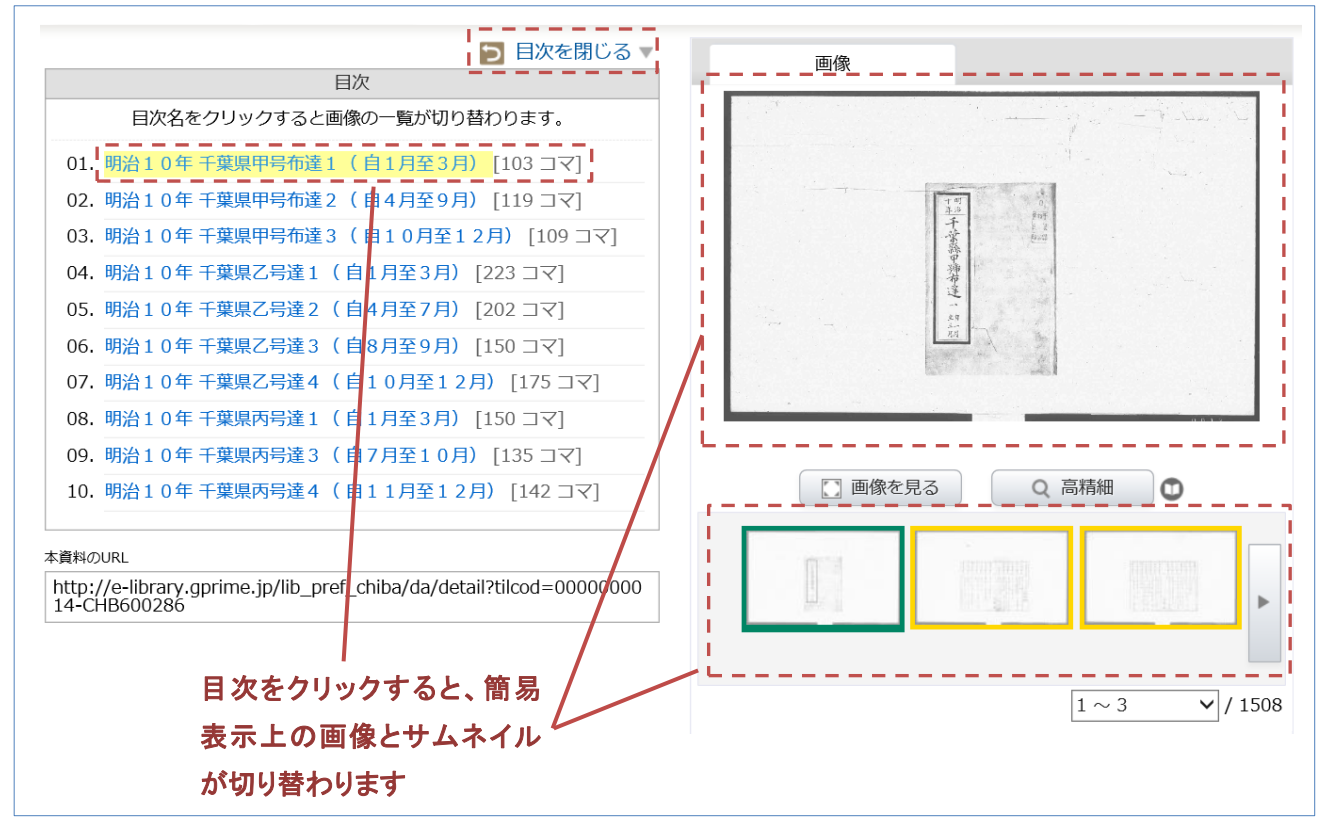

◆ 「目次を閉じる」

通常のデータ詳細画面(属性情報表示)に切り替わります。

資料の中には、画像が PDF 化されているデータもあります。

「画像ー括ダウンロード」の「表示」ボタンをクリックすると、PDF ダウンロードボタンが表示されます。

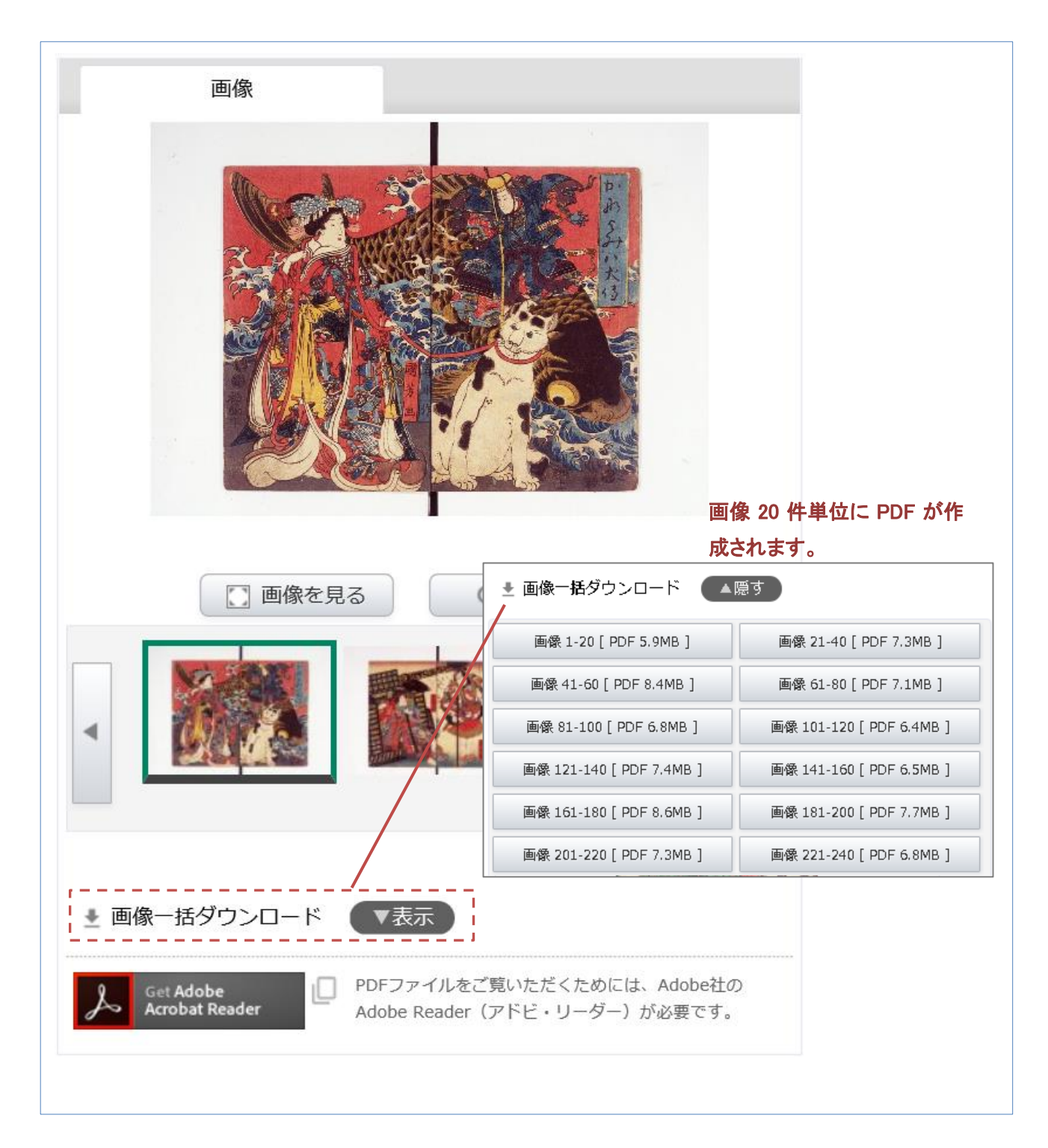